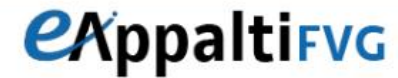

Portale delle Stazioni Appaltanti della Regione Autonoma Friuli Venezia Giulia

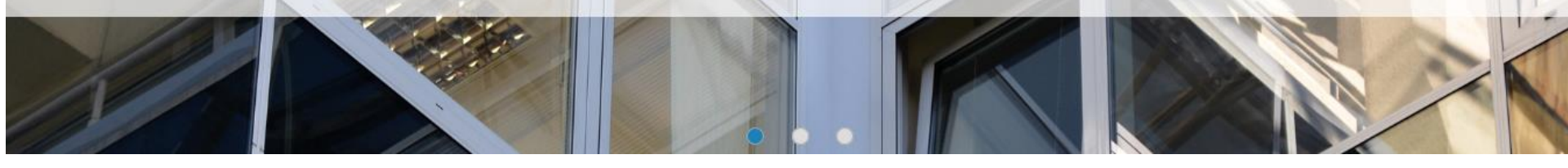

# eAppalti FVG Guida alla registrazione e all'iscrizione all'Albo

Per iscriversi all'Albo degli Operatori Economici, è necessario accedere all'Area Riservata del Portale eAppaltiFVG con la propria Username e Password, previo accreditamento al Portale stesso.

L'accreditamento si compone delle seguenti fasi:

- 1. Accettazione della documentazione proposta
- 2. Registrazione on-line
- 3. Compilazione dei dati di registrazione supplementari

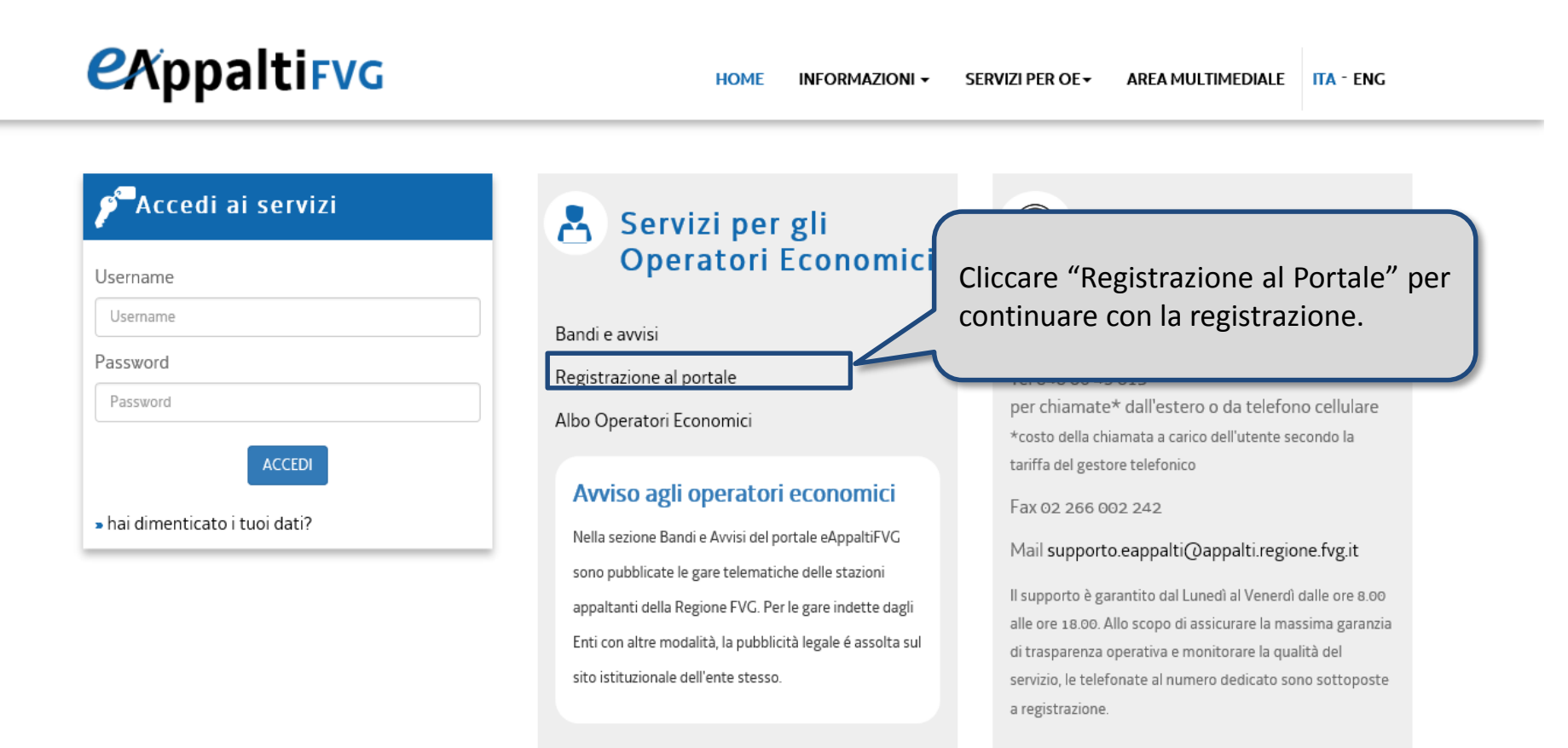

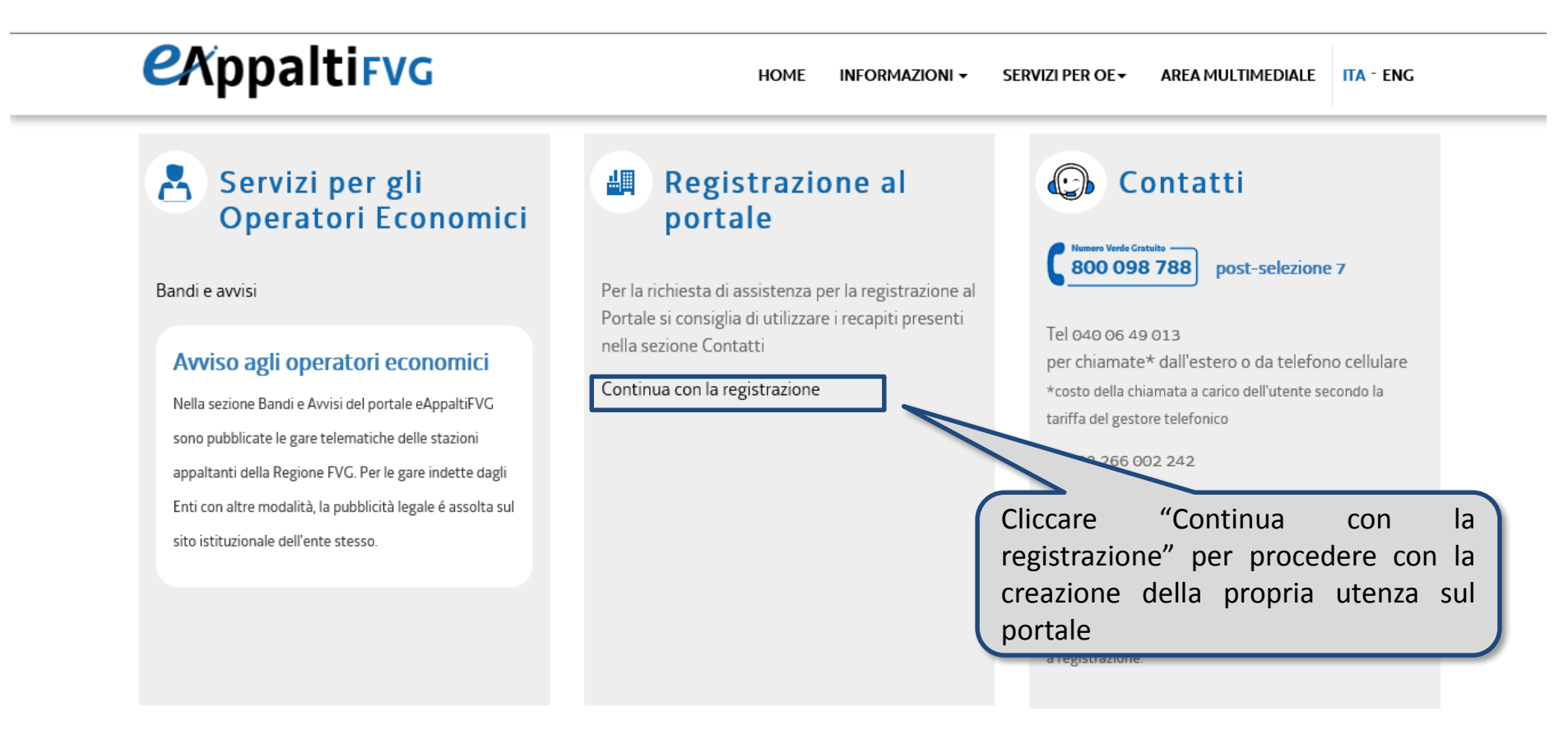

🗵 Chiudi

### Informativa Privacy

### Condizioni Generali di accesso ed utilizzo della Piattaforma di eProcurement eAppaltiFVG

#### 1. PREMESSE

Di seguito si stabiliscono i termini e le condizioni per l'accesso e l'utilizzo del Portale eProcurement eAppaltiFVG https://eAppalti.regione.fvg.it (di seguito, Portale) da parte degli utenti (di seguito, Fornitori o operatori economici) operanti nell'ambito della propria attività imprenditoriale, istituzionale o professionale.

#### 2. REGISTRAZIONE AL PORTALE EPROCUREMENT EAPPALTIFVG - PARTECIPAZIONE AGLI EVENTI

2.1 Condizione necessaria per utilizzare gli strumenti disponibili sul Portale e partecipare agli Eventi è la registrazione al Portale. A tal fine, l'operatore economico comunica in modo veritiero e corretto, i propri dati e ogni informazione ritenuta necessaria o utile per la propria identificazione (Dati di Registrazione).

2.2 Con la registrazione l'operatore economico sceglie uno o più codici di identificazione (user id) ai quali verranno assegnate una o più parole chiave (password). La registrazione si intende completata al momento dell'iscrizione, da parte del sistema, di password e user id.

2.3 User id e password sono strettamente personali e non cedibili. L'operatore economico si impegna a non divulgarle a terzi e a custodirle e proteggerle con la massima diligenza, essendo ritenuto l'unico responsabile dell'utilizzo. L'operatore economico si impegna inoltre a comunicare all'Amministrazione l'eventuale furto e/o smarrimento delle stesse.

2.4 Una volta avvenuta l'abilitazione di user id e password, l'operatore economico può accedere alle funzionalità del Portale tramite un personal computer, dotato di un browser Web, collegato alla rete internet, secondo i requisiti minimi di configurazione richiesti e consultabili sul Portale. L'acquisto, l'installazione e la configurazione dei propri strumenti hardware e software restano ad esclusivo carico dell'operatore economico.

2.5 L'utilizzo da parte dell'operatore economico degli strumenti disponibili sul Portale nonché la partecipazione alle procedure di acquisto telematiche è disciplinata anche dalla eventuale documentazione specifica di gara e dalle disposizioni e definizioni contenute nelle apposite sezioni informative del sito.

2.6 Nei dati di registrazione, l'operatore economico indica il soggetto autorizzato ad utilizzare il Portale (account principale).

2.7 L'Amministrazione si riserva di concedere all'operatore economico la facoltà di: (i) iscrivere ulteriori soggetti all'utilizzo del Portale (account operativi); (ii) revocare l'iscrizione ampliare o restringere l'ambito delle facoltà concesse agli account operativi. Resta inteso che l'Amministrazione potrà rifiutare le richieste di iscrizione e ampliamento degli account operativi pervenute dall'operatore economico.

### L'interessato, letta l'informativa di cui sopra, presta il consenso al trattamento ed alla raccolta dei propri dati personali

| Acconsento al trattamento | O Non acconsento al trattamento                                                                                            |
|---------------------------|----------------------------------------------------------------------------------------------------|
| Accetto                   |                                                                                                    |
|                           | Leggere le Condizioni Generali di<br>accesso ed utilizzo e accettare la<br>pagina con i contenuti contrattuali<br>proposti |

Per effettuare la registrazione, l'Operatore Economico deve procedere alla compilazione del form *Dati di registrazione* in cui inserire i dati generali dell'Impresa (ad es. Ragione Sociale, Partita IVA e Codice Fiscale) e i dati del referente di contatto.

Al termine della compilazione di questa pagina, l'utente riceverà una mail con le credenziali di accesso che saranno abilitate una volta inserita la documentazione richiesta.

I campi contrassegnati da \* sono obbligatori, pertanto la mancata compilazione non permette di accedere alla schermata successiva.

| Dati di registrazione     | 9      |   |                                    |
|---------------------------|--------|---|------------------------------------|
| Informazioni Impresa      |        |   | Salva 🛛 Chiudi                     |
| * Denominazione           |        |   |                                    |
| * Forma giuridica         |        | ~ | Terminata la compilazione dei      |
| * Codice Fiscale Impresa  |        |   | campi obbligatori cliccare "Salva" |
| * Partita IVA             |        |   | del processo di registrazione.     |
| Telefono (Sede Legale)    |        |   |                                    |
| * Indirizzo (Sede Legale) |        |   |                                    |
| * CAP (Sede Legale)       |        |   |                                    |
| * Comune (Sede Legale)    |        |   |                                    |
| * Provincia (Sede Legale) | 🗸      |   |                                    |
| * Nazione (Sede Legale)   | ITALIA | ~ |                                    |
| Sito Internet             |        |   |                                    |

Nella nuova schermata visualizzata, inserire i documenti richiesti per poter essere abilitati all'utilizzo del Portale e cliccare «Salva e continua».

| Dati di Registraz     Registrazione | zione Supplementari : Documentazione neces                        | saria al perfezionamo   | ento della Registrazione                                                                       |
|-------------------------------------|-------------------------------------------------------------------|-------------------------|------------------------------------------------------------------------------------------------|
| Documentazione:                     |                                                                   |                         | 2 Salva e Continua X Annull                                                                    |
| Regolamento Eappalti FVG            | ★ Allegare il Regolamento Eappalti FVG, sottoscritto digitalmente | Documento.pdf.p7m (5 KB | Terminata la compilazione dei<br>campi obbligatori cliccare "Salva e<br>continua" per ottenere |
| Eventuale Procura                   | Allegare eventuale Procura                                        | C + Clicca per allegare | Portale.                                                                                       |

Dopo aver compilato tutti i campi obbligatori richiesti, il sistema presenta la pagina riportata nella schermata sottostante.

Per accedere alla propria area riservata è necessario cliccare il comando «Pagina Iniziale»; nell'area «Accedi ai servizi» inserire la username scelta in fase di registrazione e la password ricevuta a mezzo mail all'indirizzo indicato nei dati di registrazione.

| Risultato Registrazione                                                                                                  |                                                                                            |                                                                                                 |
|----------------------------------------------------------------------------------------------------|--------------------------------------------------------------------------------------------|-------------------------------------------------------------------------------------------------|
| Dati di Registrazione                                                                                                    | Mia Selezione di Categoria                                                                 | Conferma Registrazione                                                                          |
|                                                                                                    |                                                                                            | × Chiudi finestra                                                                               |
|                                                                                                    |                                                                                            | Pagina Iniziale                                                                                 |
| <ul> <li>Il Processo di Registrazione è Completo. Il tuo A<br/>Inserisci la tua Username e Password per acced</li> </ul> | ccount è stato Attivato e ti è stata inviata una email di conferma.<br>ere in piattaforma. |                                                                                                 |
| ~ COPYRIGHT 2000 - 2017 BRAVOSOLUTION ~                                                                                  |                                                                                            | Cliccare «pagina iniziale» per<br>inserire username e password ed<br>accedere alla propria area |
|                                                                                                    |                                                                                            | riservata.                                                                                      |

# eAppalti FVG – Accesso al Portale

Per accedere :

- Inserire la username scelta in fase di registrazione al Portale
- Inserire la password ricevuta tramite mail a seguito della compilazione del form «Dati di registrazione»
- Cliccare «Accedi»

Password

Password

hai dimenticato i tuoi dati?

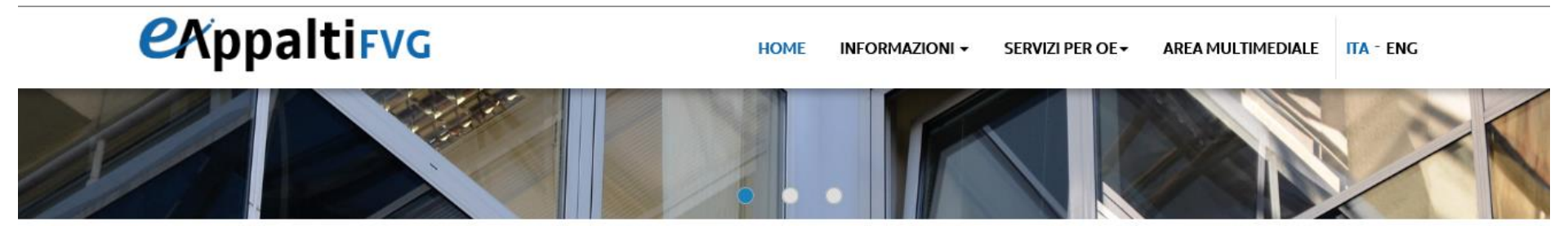

# Ceedi ai servizi Username Username

ACCEDI

| Operatori Economici          |
|------------------------------|
| <br>Bandi e avvisi           |
| <br>Registrazione al portale |

Albo Operatori Economici

👌 Servizi per gli

### Avviso agli operatori economici

Nella sezione Bandi e Avvisi del portale eAppaltiFVG

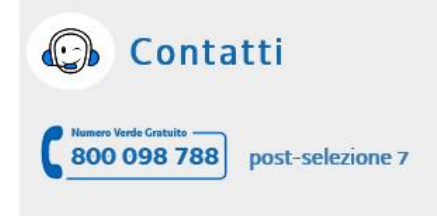

Tel 040 06 49 013 per chiamate\* dall'estero o da telefono cellulare \*costo della chiamata a carico dell'utente secondo la tariffa del gestore telefonico

Fax 02 266 002 242

Mail supporto.eappalti@appalti.regione.fvg.it

# *ex*ppalti<sub>FVG</sub>

| Inserire una nuova Password prima di continuare                                                                                                    |                                                       |
|----------------------------------------------------------------------------------------------------|-------------------------------------------------------|
| A Per ragioni di sicurezza è richiesta la modifica della vostra pass<br>Digitate la vostra nuova password nelle caselle di testo sottosta                                                                                                    | sword.<br>anti e premete sul bottone "Invia"          |
| La password deve contenere almeno 5 caratteri<br>La password deve essere diversa dalla login!<br>(i) Attenzione! La nuova password deve essere diversa dalle 3 precede<br>Attenzione! La password deve contenere un insieme di caratteri alfa<br>speciali: \!£\$%&/()=?^€[]#@,;::><*+ | enti<br>anumerici e almeno uno dei seguenti caratteri |
| Nuova password<br>Conferma password                                                                                                    |                                                       |
|                                                                                                    | Invia<br>× Annulla                                    |
| Al primo accesso, per ragioni di sicurezza, il sistema richiederà la modifica della password.                                                                                                    |                                                       |

Da questo momento l'utente è abilitato all'utilizzo del Portale.

Per poter selezionare le categorie merceologiche di proprio interesse, cliccare «Mie Categorie» dall'area «Profilo Utente».

| venuto                 |                         |                                          |
|------------------------|-------------------------|------------------------------------------|
| Cruscotto              | Cartelle di Gara        | Profilo Utente                           |
| Configurazione         | Cartelle di Gara        | Profilo Azienda                          |
|                        | Rdl                     | Mie Categorie                            |
|                        | RdO                     | Albo Operatori economici – Gestione dati |
|                        | Aste                    | Scorecard                                |
|                        | Contratti               |                                          |
|                        | Avvisi in Area Pubblica | Cliccare «Mie categorie»                 |
|                        |                         |                                          |
| Gestione Documentale   | Gestione Utenti         |                                          |
| Aree di Collaborazione | Multiutenza             |                                          |
|                        | Utenti di Default       |                                          |

| Mie Categorie                                     |   |  |  |                        | Aggiungi Categoria |
|---------------------------------------------------|---|--|--|------------------------|--------------------|
| Inserisci Filtro (digita per iniziare la ricerca) | * |  |  | Cliccare<br>categorie» | «Aggiungi          |
| ~ COPYRIGHT 2000 - 2017 BRAVOSOLUTION ~           |   |  |  |                        | ^ alto             |
|                                                   |   |  |  |                        |                    |
|                                                   |   |  |  |                        |                    |
|                                                   |   |  |  |                        |                    |

Selezionare una o più categorie merceologiche per cui si vuole effettuare la classificazione (1) ricercandole digitando il nome tramite l'area «Ricerca Testo» oppure espandendo tutto l'albero tramite il comando «Espandi».

Cliccare «Conferma selezione Corrente» (2) per salvare la selezione.

| Navigazione Albero                                                                                                    |
|----------------------------------------------------------------------------------------------------|
| 2 Conferma Selezione Corrente X Annulla                                                                                                    |
| Ricerca Testo Cerca                                                                                                    |
| Deseleziona Tutti  Mostra solo i valori selezionati  t  K  Minimizza                                                                                                    |
| <ul> <li>Categorie (prodotti selezionati: 2)</li> </ul>                                                                                                    |
| T I OT - STEC - SERVIZI TECNICI                                                                                                    |
| <ul> <li>ED - EDILIZIA</li> <li>ED - EDILIZIA</li> <li>ED1 - INSEDIAMENTI PRODUTTIVI AGRICOLTURA - INDUSTRIA - ARTIGIANATO</li> <li>         Image: Content in the second content in the second content i</li></ul> |
| ED2 - INDUSTRIA ALBERGHIERA, TURISMO E COMMERCIO E SERVIZI PER LA MOBILITA'                                                                                                    |
| → A ED3 - RESIDENZA                                                                                                    |
| An ITA', ISTRUZIONE, RICERCA                                                                                                    |
| > 🚠 ED5 - CULTURA, VITA SOCIALE, SPORT, CULTO                                                                                                    |
| America ED6 - SEDI AMMINISTRATIVE, GIUDIZIARIE, DELLE FORZE DELL'ORDINE                                                                                                    |
| ED7 - ARREDI. FORNITURE. AREE ESTERNE PERTINENZIALI ALLESTITE                                                                                                    |

Ove presenti dei form contenenti questionari per la specifica categoria selezionata, il sistema segnala la compilazione di tutti i campi obbligatori tramite un'icona dalla spunta blu in corrispondenza della colonna «Stato completamento».

Nel caso in cui fosse necessario aggiungere ulteriori categorie merceologiche è possibile cliccare il comando «Aggiungi categorie».

| ie                                                                                                    |                                                                                                    |                                                                                                    |                                                                                                    |
|----------------------------------------------------------------------------------------------------|----------------------------------------------------------------------------------------------------|----------------------------------------------------------------------------------------------------|----------------------------------------------------------------------------------------------------|
| iniziare la ricerca)                                                                                                    |                                                                                                    |                                                                                                    |                                                                                                    |
| Nome Categoria                                                                                                    | Classificato su                                                                                                    | Stato<br>Valutazione                                                                                                    | Stato<br>Completamento                                                                                                    |
| Edifici rurali per l'attività agricola con corredi tecnici di tipo semplice (quali tettoie, depositi e ricoveri) - Edifici industriali o<br>artigianali di importanza costruttiva corrente con corredi tecnici di base | 19/12/2017<br>09:59:30                                                                                                    | lscrizione in<br>corso                                                                                                    | e¥                                                                                                    |
| Edifici rurali per l'attività agricola con corredi tecnici di tipo complesso - Edifici industriali o artigianali con organizzazione e corredi tecnici di tipo complesso                                                | 19/12/2017<br>09:59:30                                                                                                    | Iscrizione in<br>corso                                                                                                    | e <b>s</b>                                                                                                    |
|                                                                                                    | e         iniziare la ricerca)         Vome Categoria         Edifici rurali per l'attività agricola con corredi tecnici di tipo semplice (quali tettoie, depositi e ricoveri) - Edifici industriali o artigianali di importanza costruttiva corrente con corredi tecnici di base         Edifici rurali per l'attività agricola con corredi tecnici di tipo complesso - Edifici industriali o artigianali con organizzazione e corredi tecnici di tipo complesso - Edifici industriali o artigianali con organizzazione e corredi | e         iniziare la ricerca)         Nome Categoria         Classificato su         Edifici rurali per l'attività agricola con corredi tecnici di tipo semplice (quali tettoie, depositi e ricoveri) - Edifici industriali o artigianali di importanza costruttiva corrente con corredi tecnici di base         Edifici rurali per l'attività agricola con corredi tecnici di tipo complesso - Edifici industriali o artigianali con organizzazione e corredi         Edifici rurali per l'attività agricola con corredi tecnici di tipo complesso - Edifici industriali o artigianali con organizzazione e corredi         Edifici rurali per l'attività agricola con corredi tecnici di tipo complesso - Edifici industriali o artigianali con organizzazione e corredi | e         iniziare la ricerca)         Nome Categoria         Classificato su         Stato<br>Valutazione         Edifici rurali per l'attività agricola con corredi tecnici di tipo semplice (quali tettoie, depositi e ricoveri) - Edifici industriali o<br>artigianali di importanza costruttiva corrente con corredi tecnici di tipo complesso - Edifici industriali o artigianali con organizzazione e corredi<br>Edifici rurali per l'attività agricola con corredi tecnici di tipo complesso - Edifici industriali o artigianali con organizzazione e corredi<br>utecnici di tipo complesso       19/12/2017<br>Uscrizione in<br>corso       Iscrizione in<br>corso |

### eAppalti FVG – Risposta Questionario

Selezionata una o più categorie merceologiche, il sistema richiederà la valorizzazione del Questionario Generale, nel quale sarà necessario valorizzare almeno tutte le informazioni obbligatorie richieste (Regolamento firmato, domanda di iscrizione, DGUE ristretto etc..).

Completato l'inserimento dei dati generali sarà possibile rispondere agli eventuali questionari di categoria specifica.

Le domande presenti nel questionario potrebbero variare sulla base delle categorie/nodi selezionati.

| Classificazione: >ALBERO MERCEOLOGICO>LAVORI>OPERE D'ARTE NEL SOTTOSUOLO>OG4.NO SOA - fino a euro 150.000 |                                                                                                   |                                                                                                    |  |  |  |
|----------------------------------------------------------------------------------------------------|---------------------------------------------------------------------------------------------------|----------------------------------------------------------------------------------------------------|--|--|--|
|                                                                                                    |                                                                                                   | Salva 🗙 Annulla                                                                                     |  |  |  |
| Nome Form: 0 - Documentazione Iscrizio                                                                    | ne Albo Fornitori                                                                                 |                                                                                                    |  |  |  |
| Documentazione Iscrizione Albo Fornitori                                                                  |                                                                                                   | Cliccare «Scarica Template, per                                                                     |  |  |  |
| Titolo                                                                                                    | Descrizione                                                                                       | Risp scaricare il modello documentale»                                                              |  |  |  |
| 1 Regolamento Albo Fornitori                                                                              | * Allegare il Regolamento Albo Fornitori sottoscritto digitalmente                                | C: + Clicca p;       are un file Firmato Digitalmente         B: Scarica Template                   |  |  |  |
| 2 Modello Dichiarazioni                                                                                   | * Allegare il modello di dichiarazioni debitamente valorizzato e sottoscritto digitalmente        | C:       + Clicca per allegare un file Firmato Digitalmente         Image: Scarica Template       ✓ |  |  |  |
| 3 Domanda di Iscrizione Albo Operatori econo                                                              | mici * Allegare la domanda di iscrizione dell'Albo Operatori economici, sottoscritta digitalmente | Chicca per allegare un file Firmato Digitalmente                                                    |  |  |  |
|                                                                                                    |                                                                                                   | Cliccare, per caricare il documento di pertinenza                                                   |  |  |  |

### eAppalti FVG – Gestione dati albo

Con l'avvio della valutazione delle categorie selezionate, i questionari vengono bloccati e qualsiasi modifica/aggiornamento deve essere autorizzato da parte della Stazione Appaltante. Per richiedere lo sblocco dei questionari accedere al link «Albo Operatori economici – Gestione dati».

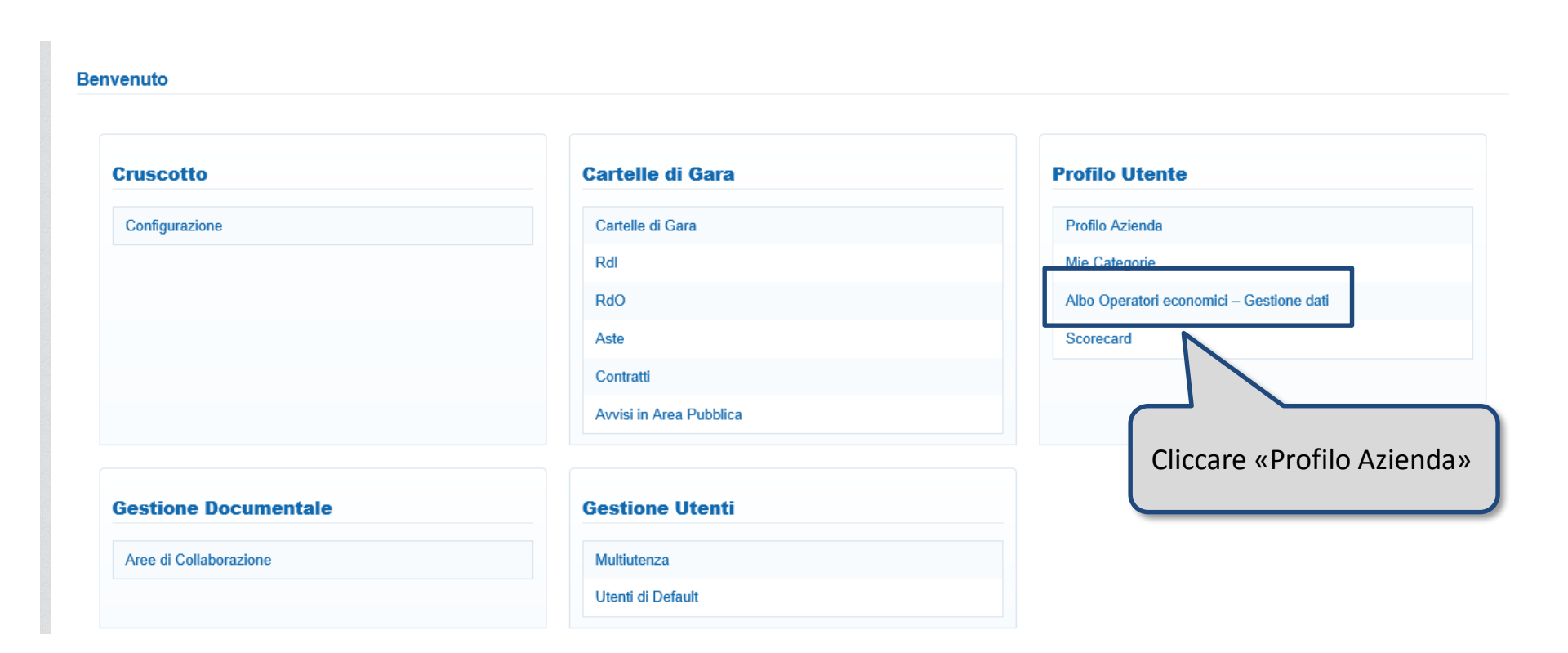

## eAppalti FVG – Gestione dati albo

Cliccare «Istanza di iscrizione» (1) e poi sulla riga corrispondente alla valutazione per cui si intende richiedere lo sblocco dei form (2) tramite l'area messaggi della valutazione.

L'area Messaggi (3) consente di inviare la richiesta direttamente alla Stazione Appaltante.

| ĉ        | Aggiornamento Dati di iscrizione                  | stanza di iscrizione      |             |                   |                     |               |
|----------|---------------------------------------------------|---------------------------|-------------|-------------------|---------------------|---------------|
|          | Inserisci Filtro (digita per iniziare la ricerca) | *                         |             |                   |                     |               |
| 5        | Azienda Valutatrice                               | Denominazione Valutazione | Stato       | Data Inizio Stato | Data Scadenza Stato |               |
| <b>a</b> | 1 Direzione Infrastrutture                        | Seller22                  | Da Valutare | 19/12/2017        |                     |               |
|          | Totale 1                                          |                           |             |                   |                     | Pagina 1 di 1 |
|          |                                                   |                           |             |                   |                     |               |
|          |                                                   |                           |             |                   |                     |               |
|          | ~ COPYRIGHT 2000 - 2017 BRAVOSOLUTION ~           |                           |             |                   |                     | ^ alto        |

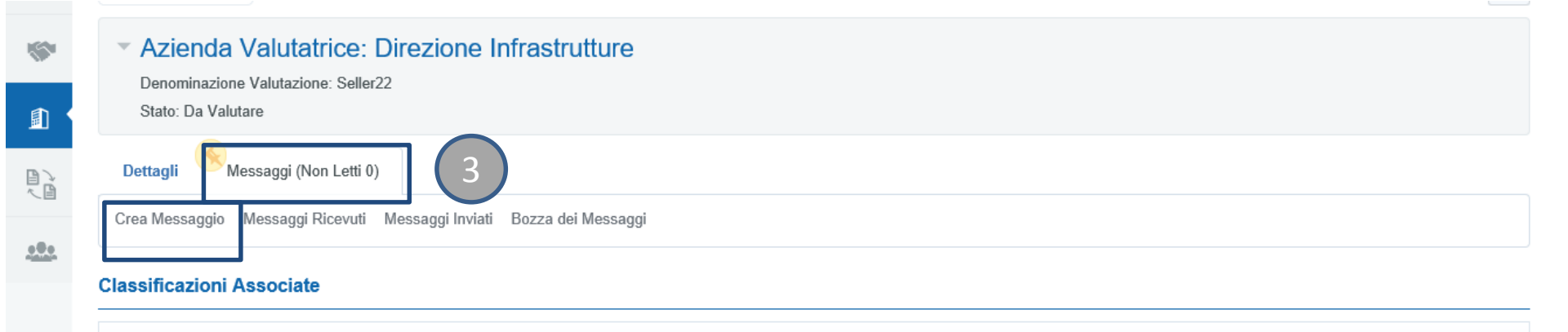

## eAppalti FVG – Gestione dati albo

Ottenuta l'autorizzazione ad effettuare le modifiche, entrare nella sezione (1) "Aggiornamento dati di iscrizione", cliccare sulla valutazione di interesse (2).

| ĉ | Aggiornamento Dati di iscrizione                  | Istanza di iscrizione | 1                               |                                       |
|---|---------------------------------------------------|-----------------------|---------------------------------|---------------------------------------|
|   | Inserisci Filtro (digita per iniziare la ricerca) | *                     | -                               |                                       |
| 1 | Azienda Valutatrice                               | Richiesta Ricevuta il | Completamento Form Modificabile | Completam 2 di Categoria Modificabile |
|   | 1 Direzione Infrastrutture                        | 19/12/2017 10:37      |                                 | 82%                                   |

Dopo aver aggiornato i form di categoria, inviare il proprio aggiornamento tramite il comando "Invia Form di Categoria al Valutatore". L'invio comporta un nuovo blocco dei form (3).

|     | Stato Invio:  | Form da Inviare al Valutatore   |   |                    |                       |               |             |                        |                 |
|-----|---------------|---------------------------------|---|--------------------|-----------------------|---------------|-------------|------------------------|-----------------|
|     | Dettagli      | Messaggi (Non Letti 0)          |   |                    |                       |               |             |                        |                 |
| F   | orm di Catego | oria Modificabili               |   |                    |                       |               |             |                        |                 |
| For | rm di Cate    | goria Modificabili              | * |                    |                       |               | 3           | Invia Form di Categori | a al Valutatore |
|     | Codice        | Deparisione Cetegorie           |   | Stato Form<br>Econ | n Operatore<br>tomico | Data Scadenza | Data Ultima | Abilitazione           | Form            |
|     | Categoria     | Categoria Descrizione Categoria |   | Obbligatorio       | Non<br>Obbligatorio   | che Scade)    | Modifica    | Categoria il           | Aggiornati      |

### eAppalti FVG – Modifica Dati di Registrazione

Nel caso in cui fosse necessario aggiornare i «Dati di registrazione» relativi alle «Informazioni sull'azienda» è necessario accedere all'area «Profilo Utente» e cliccare «Profilo Azienda».

| Cruscotto              | Cartelle di Gara        | Profilo Utente                         |
|------------------------|-------------------------|----------------------------------------|
| Configurazione         | Cartelle di Gara        | Profilo Azienda                        |
|                        | Rdl                     | Mie Categorie                          |
|                        | RdO                     | Albo Operatori e omici – Gestione dati |
|                        | Aste                    | Scorecard                              |
|                        | Contratti               |                                        |
|                        | Avvisi in Area Pubblica | Cliccare «Profilo Azienda              |
|                        |                         |                                        |
| Gestione Documentale   | Gestione Utenti         |                                        |
| Aree di Collaborazione | Multiutenza             |                                        |
|                        | Utenti di Default       |                                        |

# eAppalti FVG – Modifica Dati di Registrazione

Proseguire cliccando su De Modifica, apportare le modifiche necessarie e infine cliccare su «Salva».

| Ragione sociale (compresa forma giuridica)       Seller12         Forma giuridica       SpA         Codice Fiscale       0000012987         Partita IVA       0000012987         Infirizzo       Via         * Indirizzo       Via         * CAP       20134         * Comune       Miano         Provincia | Informazioni sull'Azienda                                                                         |                                               | Salva × Annulla                                                                                                    |
|----------------------------------------------------------------------------------------------------|---------------------------------------------------------------------------------------------------|-----------------------------------------------|----------------------------------------------------------------------------------------------------|
| * Indirizzo Via   * CAP 20134   * Comune Milano   Provincia   * Nazione ITALIA   Telefono (centralino)   Fax aziendale   Sito Web                                                                                                    | Ragione sociale (compresa forma<br>giuridica)<br>Forma giuridica<br>Codice Fiscale<br>Partita IVA | Seller12<br>SpA<br>00000012987<br>00000012987 | Nel caso in cui fosse necessario<br>modificare i campi evidenziati, scrivere<br>al Servizio Assistenza richiedendo le<br>informazioni necessarie specificando il |
| Provincia   ITALIA   Telefono (centralino)   Fax aziendale   Sito Web                                                                                                    | * Indirizzo<br>* CAP                                                                              | Via<br>20134                                  | proprio ruolo, la Ragione Sociale e la P<br>IVA dell'Azienda per la quale si<br>richiedono le modifiche.                                                         |
| Tala   Telefono (centralino)   Fax aziendale   Sito Web                                                                                                    | Provincia                                                                                         | Milano                                        |                                                                                                    |
| Sito Web                                                                                                    | Telefono (centralino)<br>Fax aziendale                                                            |                                               |                                                                                                    |
|                                                                                                    | Sito Web                                                                                          |                                               |                                                                                                    |

### eAppalti FVG – Modifica Dati di Registrazione

Per modificare le informazioni dell'utente registrato, cliccare su Profilo Utente

Proseguire cliccando su [>Modifica], apportare le modifiche necessarie e infine cliccare su «Salva».

| <b>ex</b> ppalti <sub>FVG</sub>                                                                                                    |                                     |                       |                                |        |  | Benvenuto . Selle<br>Italiano | r22       |
|----------------------------------------------------------------------------------------------------|-------------------------------------|-----------------------|--------------------------------|--------|--|-------------------------------|-----------|
| Dati di Registrazione Dati                                                                                                    | di Registrazione Supplementari      | Stato Azienda         | Storico Risposte               |        |  | Profilo Utente                |           |
| Informazioni Utente                                                                                                    |                                     |                       |                                |        |  | Salva                         | × Annulla |
| * Nome                                                                                                    | Seller12                            |                       |                                |        |  |                               |           |
| Cognome                                                                                                    |                                     |                       |                                |        |  |                               |           |
| Indirizzo Mail IMPORTANTE: Questo<br>indirizzo email verrà utilizzato per<br>l'accesso al sito e per tutte le<br>comunicazioni. Assicurati di inserire<br>l'indirizzo corretto. Si prega di utilizzat<br>";" (punto e virgola) per separare più<br>indirizzi. | c.cattaneo@bravosolution.com        |                       |                                |        |  |                               |           |
| * Telefono<br>Numero Cellulare (si prega di inserire<br>"+" "codice paese" e "numero di<br>cellulare" senza spazi)                                                                                                    | 02                                  |                       |                                |        |  |                               |           |
| Fax ufficio amministrazione                                                                                                    |                                     |                       |                                |        |  |                               |           |
| Username (memorizzalo: ti servirà per<br>accedere ai servizi riservati!) (si prega<br>di inserire la username)                                                                                                    | seller12                            |                       |                                |        |  |                               |           |
| <ul> <li>Lingua preferita (per visualizzazione<br/>eventi on-line)</li> </ul>                                                                                                    | Italiano 🗸                          |                       |                                |        |  |                               |           |
| * Fuso Orario                                                                                                    | (GMT + 1:00) CET(Central Europe Tir | me), Brussels, Budape | st, Copenhagen, Madrid, Paris, | Rome 🗸 |  |                               |           |

### eAppalti FVG – Modifica Password

Per modificare la password di accesso al portale, cliccare su Profilo Utente

Proseguire cliccando su Modifica password, settare la nuova password ed infine cliccare su «Salva».

| <b>ex</b> ppalti <sub>Fv</sub>                                                                                            | Benvenuto . Seller22                                    |  |       |                     |           |
|----------------------------------------------------------------------------------------------------|---------------------------------------------------------|--|-------|---------------------|-----------|
|                                                                                                    |                                                         |  |       | Profilo Utente      | word ••   |
| Modifica password                                                                                                    |                                                         |  | Salva | <b>O</b> Ripristina | × Annulla |
| La password deve contenere almeno 8<br>(i) La password deve essere diversa dalla<br>Attenzione! La nuova password deve es | caratteri<br>login!<br>ssere diversa dalle 3 precedenti |  |       |                     |           |
| * Vecchia password                                                                                                    |                                                         |  |       |                     |           |
| * Nuova password                                                                                                    |                                                         |  |       |                     |           |
| <ul> <li>Conferma nuova password</li> </ul>                                                                               |                                                         |  |       |                     |           |